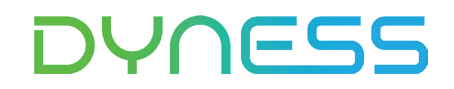

# ANWEISUNG

# Zur Verbindung zwischen Tower PRO und Kostal PLENTICORE G3

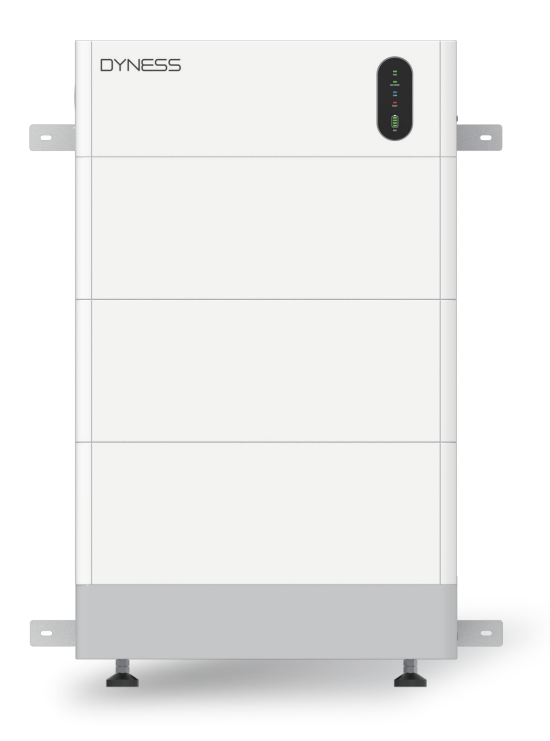

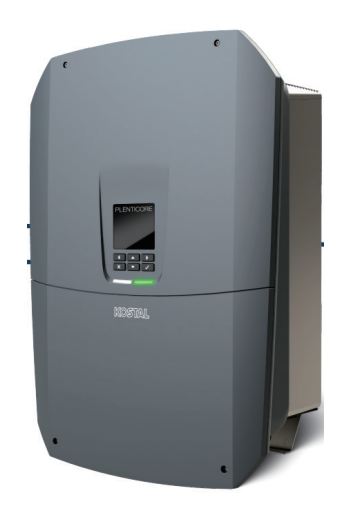

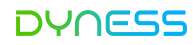

#### Hinweis

Dies ist eine Anleitung zum Anschluss und zur Inbetriebnahme zwischen Tower Pro-Batterie und Kostal PLENTICORE G3.

Einzelheiten zum Anschluss und zur Inbetriebnahme finden Sie im Benutzerhandbuch der Batterie und des PLENTICORE G3, falls Sie es in dieser Anleitung nicht finden.

#### Anwendbarer Produkttyp

- Typ des Batteriemoduls von Dyness: Tower PRO TP7 ESS-Einheit/Tower PRO PT11 ESS-Einheit/Tower PRO TP15 ESS-Einheit/Tower PRO TP19 ESS-Einheit
- Wechselrichtertyp von Kostal: PLENTICORE S/M/L G3

#### Installation Steps

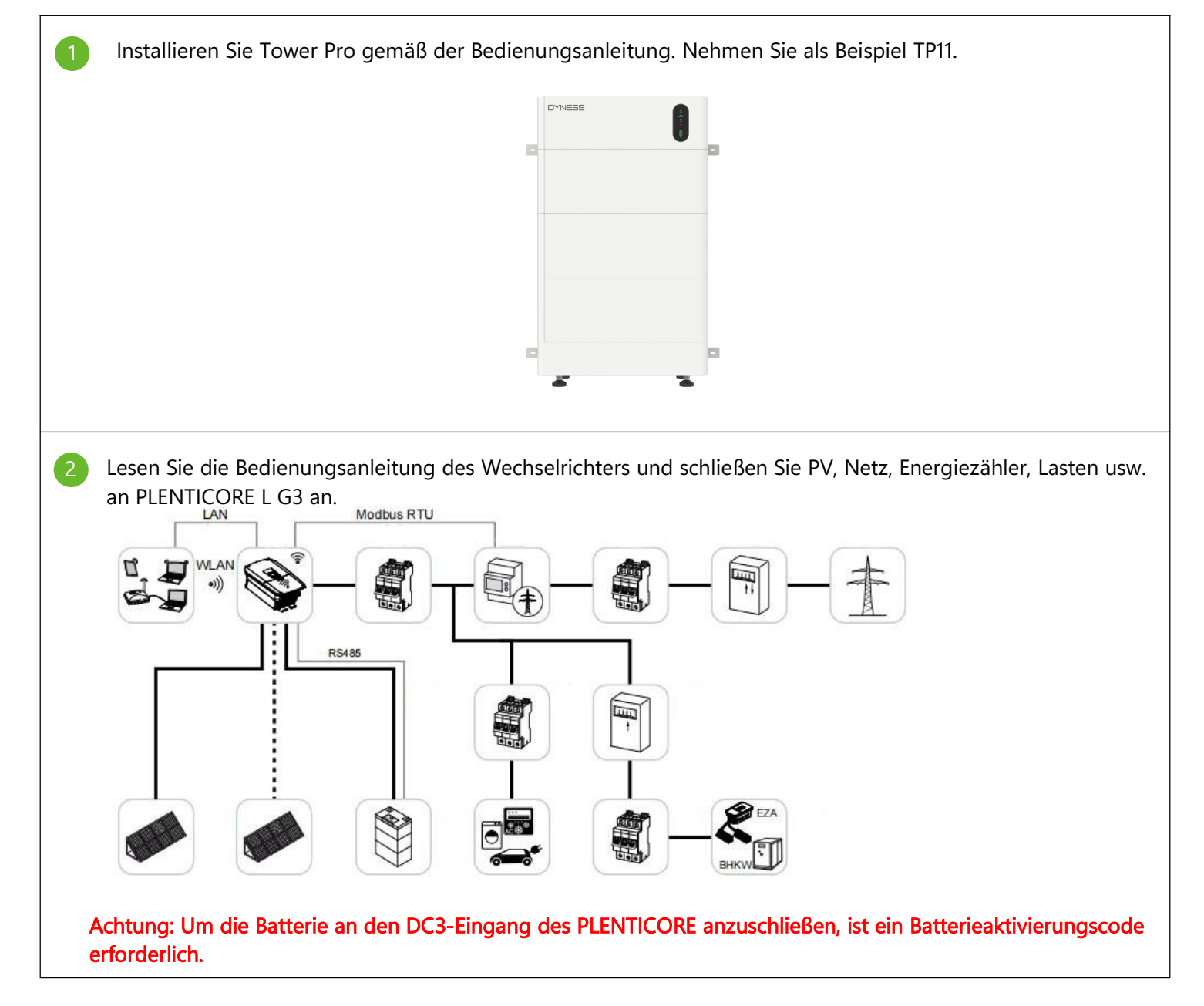

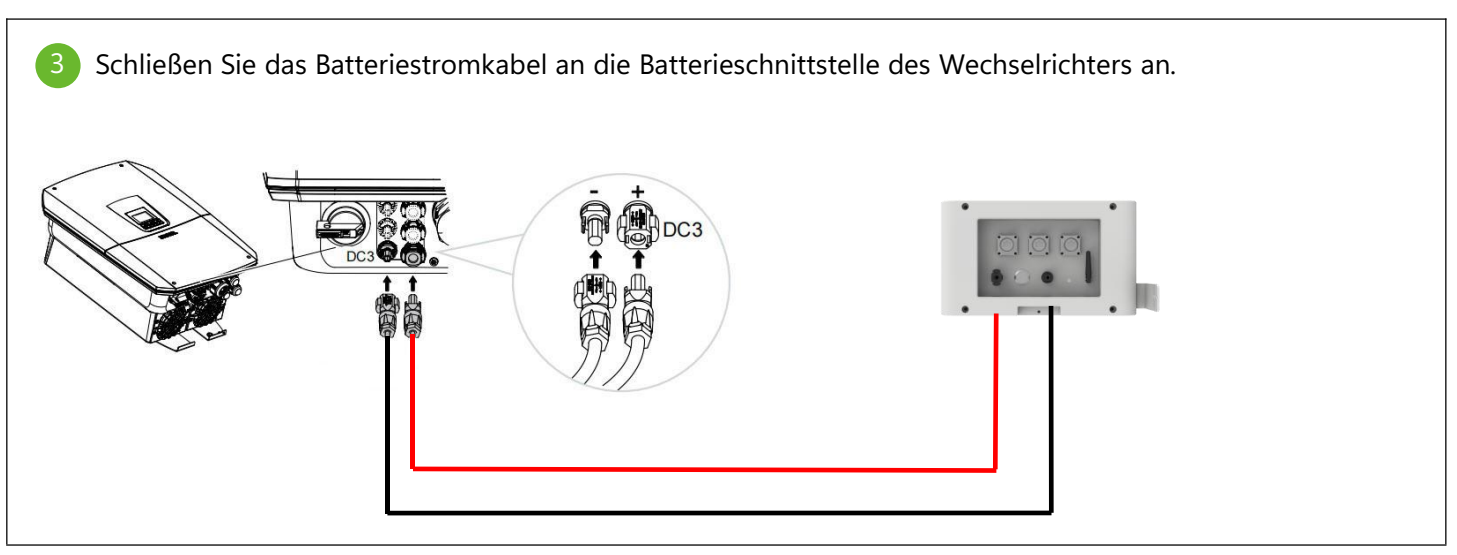

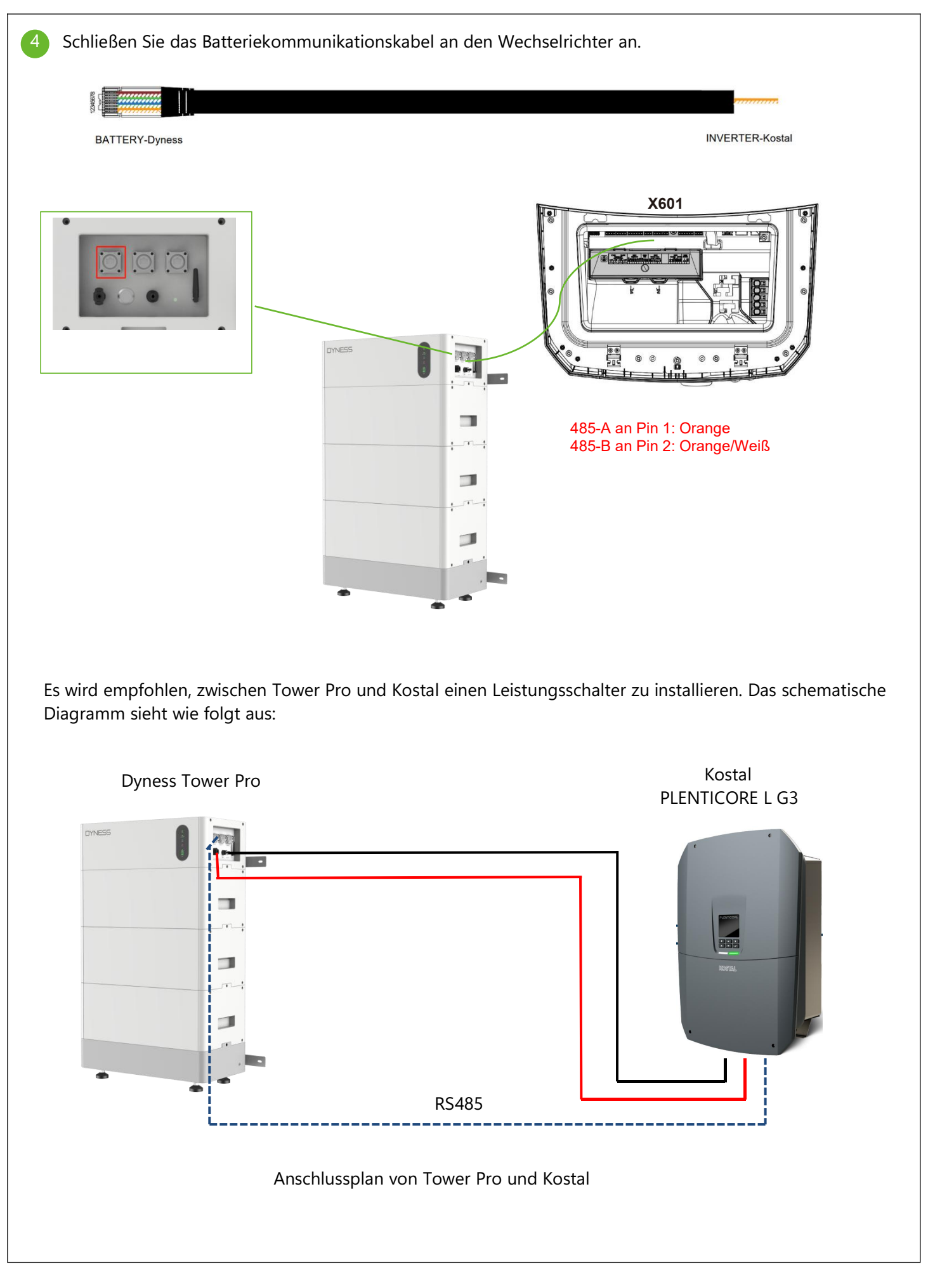

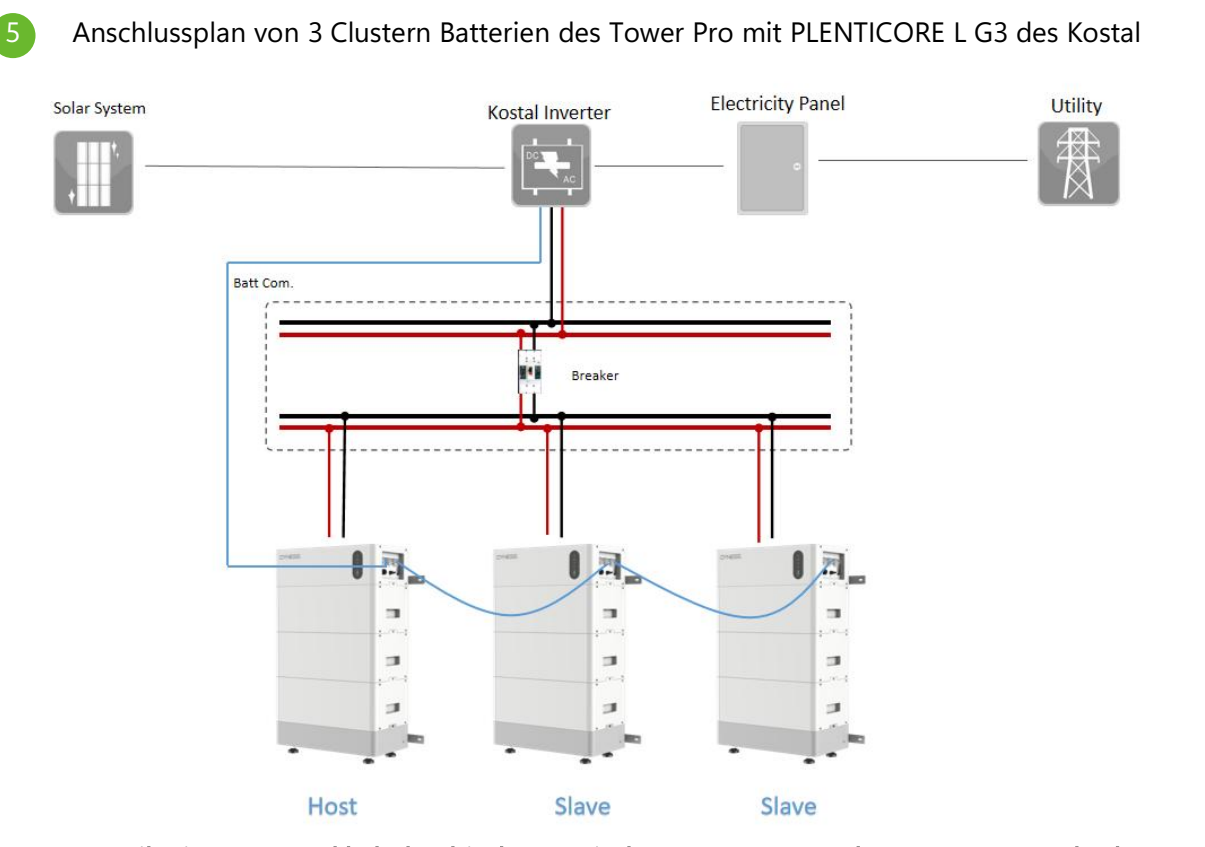

**Kommunikationsnetzwerkkabelverbindung zwischen Tower pro und Tower pro: Standard-Netzwerkkabel** Bei parallelen Multi-Cluster-Systemen besteht die Kommunikationsleitungsverbindung zwischen den Clustern aus Parallel 2 des Hosts und Parallel 1 des zweiten Clusters (Sklave) usw. Schließen Sie dann einen 120-Ω-CAN-Widerstand an den Anschluss von Parallel 1 des Masters und Parallel 2 des letzten Sklaven an. Stellen Sie die Stabilität der CAN-Kommunikation sicher.

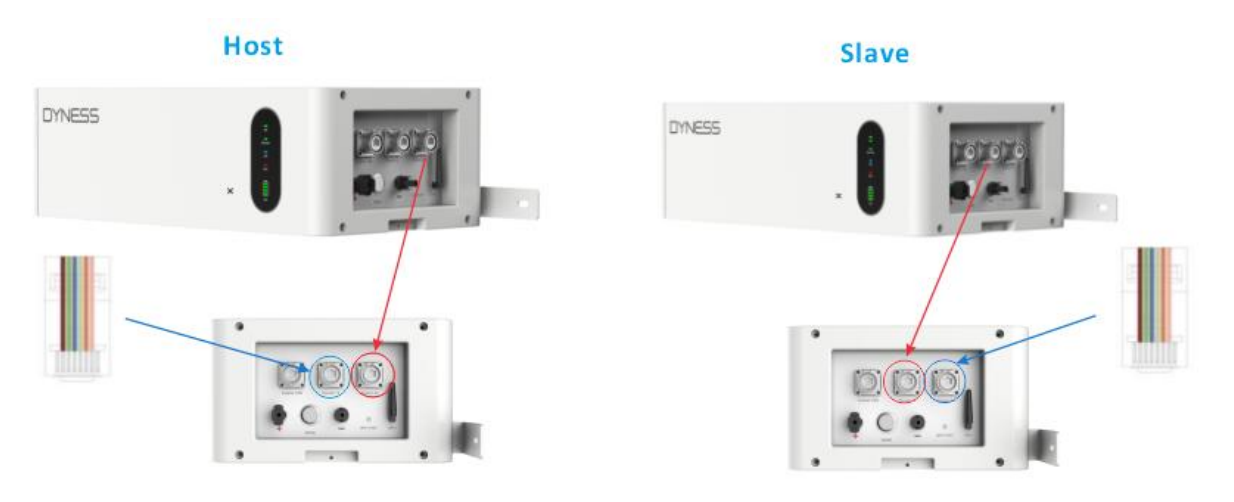

Kommunikationsnetzwerkkabelverbindung zwischen Wechselrichter und Tower Pro (Master): Das Kommunikationsnetzwerkkabel wird vom Kommunikationsport Inverter CAN/RS485 der BDU des Tower Pro mit dem Kommunikationsport des Wechselrichters von Kostal verbunden.

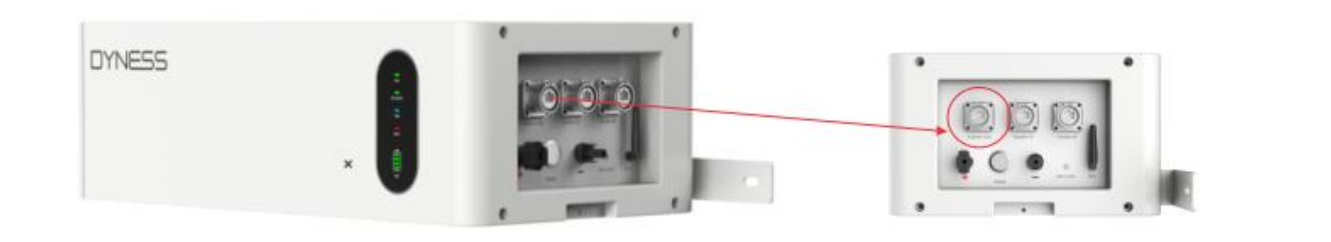

#### 6 Wechselrichter und Batterie einschalten

Wechselrichter einschalten: Schalten Sie den Leistungsschalter der Netzstromversorgung ein und stellen Sie dann den Gleichstromschalter auf die Position "ION".

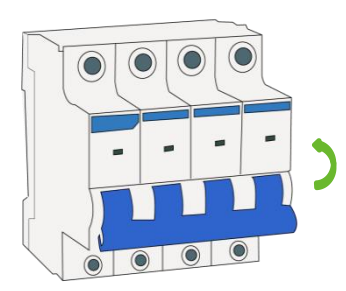

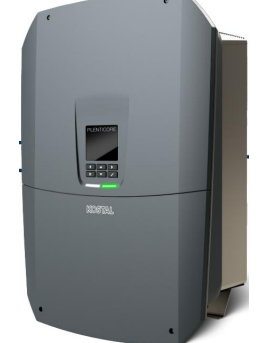

Batteriebetrieb:

1. Cluster Tower Pro: Schalten Sie den Leistungsschalter an der BDU des Tower Pro ein; Schalten Sie den Netzschalter ein und halten Sie die "AUFWECKEN"-Taste 10 Sekunden lang gedrückt.

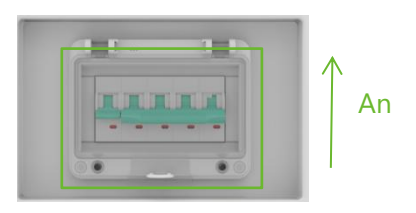

Halten Sie 10 Sekunden lang

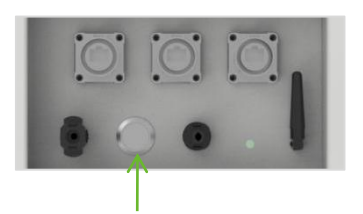

Nutzung von Cluster Tower Pro: Schalten Sie den Leistungsschalter an der BDU des Sklaves ein; Halten Sie die "Aufwecken"-Taste 10 Sekunden lang gedrückt. Als nächstes schalten Sie die dritten Cluster-Batterie ein und schalten zuletzt den Master ein;

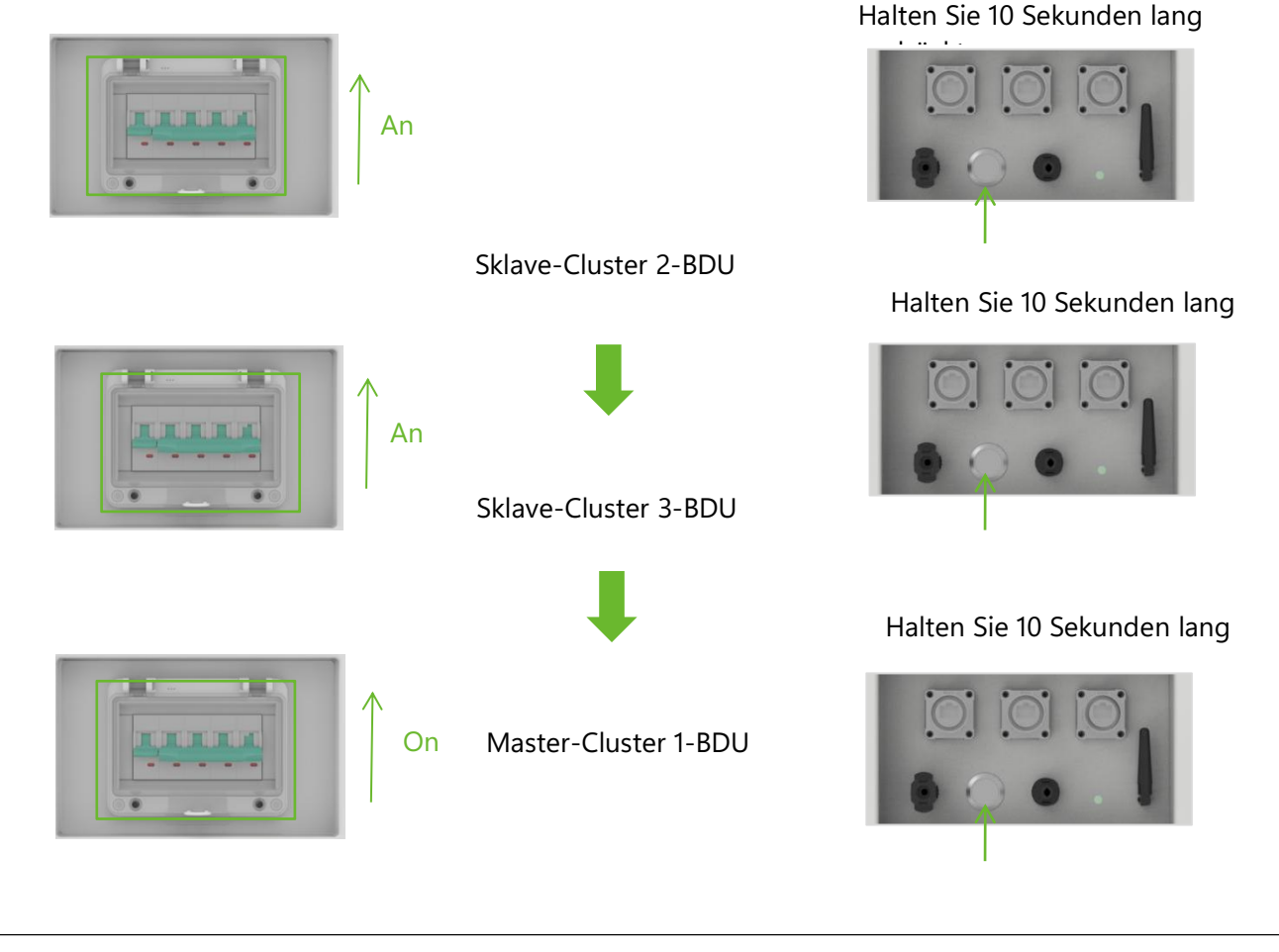

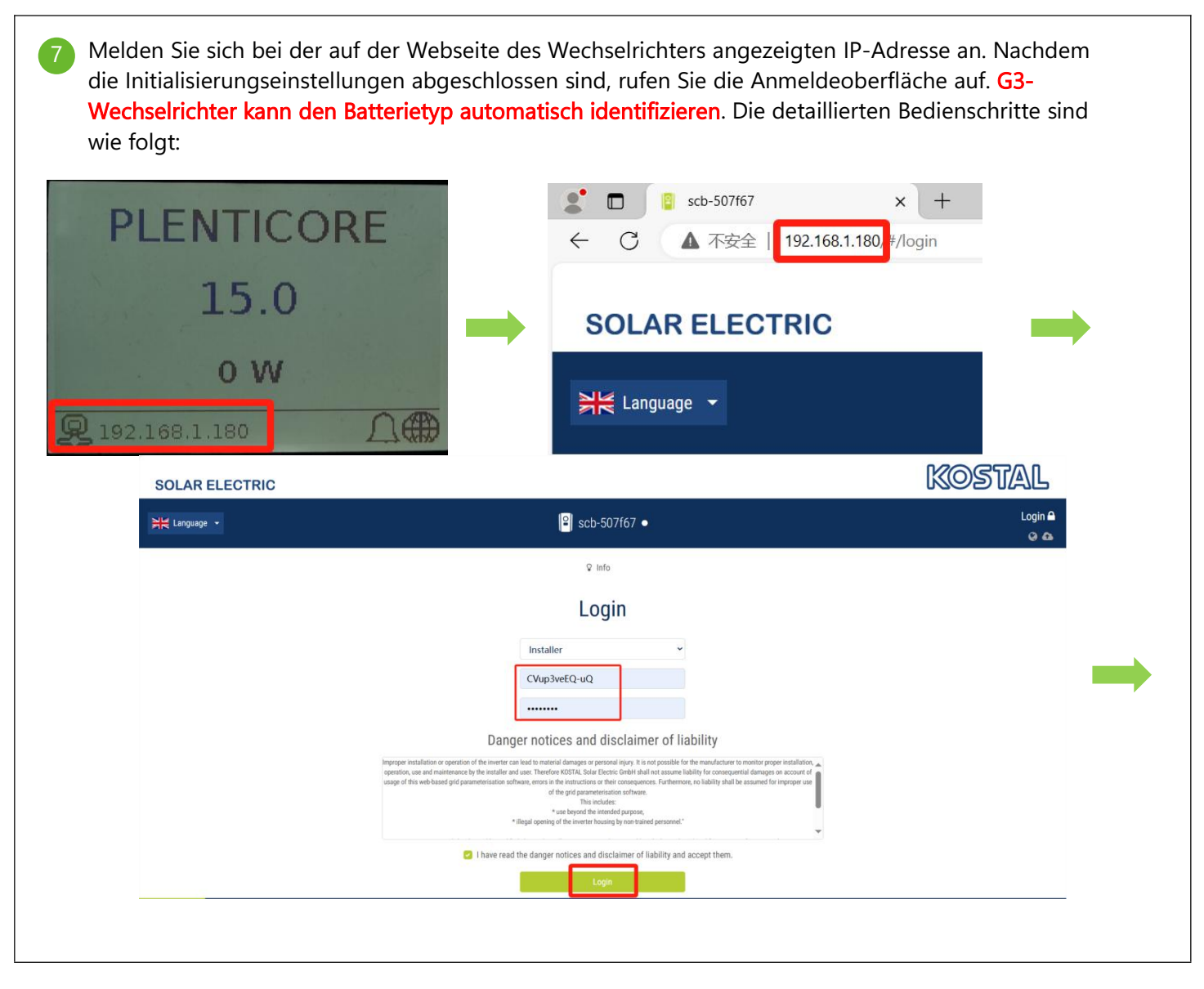

| SOLAR ELECTRIC |                                                                                                    |                                                                                                    | KO                                   | STAL               |
|----------------|----------------------------------------------------------------------------------------------------|----------------------------------------------------------------------------------------------------|--------------------------------------|--------------------|
| X Language •   | Scb-507f67 ● Off                                                                                           |                                                                                                    |                                      | Installer 🖒<br>🎯 🚳 |
|                | 🐐 Home 🚳 Current values 📠 Statistics 📄 I                                                                   | Log data 🎄 Settings 🗸 🕴 Service menu 🗸 🕰 l                                                                       | Update 🗣 Info                        |                    |
|                |                                                                                                    | General                                                                                                    | Grid parameterization                |                    |
|                |                                                                                                    | Energy management                                                                                                | Parameterization report              |                    |
|                |                                                                                                    | Generator settings                                                                                               | Reactive power settings              |                    |
|                |                                                                                                    | Battery settings                                                                                                 | Start-up ramp                        |                    |
|                |                                                                                                    | External hardware setting                                                                                        | gs UVRT/OVRT                         |                    |
|                | — W                                                                                                    | Digital inputs                                                                                                   | P(f)                                 |                    |
|                | 0 W                                                                                                    | CEI inputs                                                                                                    | P(U)                                 |                    |
|                |                                                                                                    | Switched outputs                                                                                                 | P <sub>AVE</sub>                     |                    |
|                |                                                                                                    | Overvoltage protection                                                                                           | Settling time                        |                    |
|                |                                                                                                    | Extra options                                                                                                    | Grid and system protection           |                    |
|                |                                                                                                    | Operating mode                                                                                                   | Grid and system protection self-test |                    |
|                |                                                                                                    | Device restart                                                                                                   |                                      |                    |
| Hanguage ·     | <mark> ≌</mark>   scb-50                                                                                   | 7f67 • DC voltage check                                                                                          |                                      | Installer 也<br>📀 🚳 |
|                | 🏶 Home 🏾 🌆 Current values 💷 Statistics 🖹                                                                   | Log data 🔅 Settings 🗸 🦩 Service menu 🗸 🔕                                                                         | Update 🗣 Info                        |                    |
|                | В                                                                                                    | attery settings                                                                                                  |                                      |                    |
|                | Battery type:                                                                                              | Dyness Tower                                                                                                    |                                      |                    |
|                | Battery control:                                                                                           | Internal                                                                                                    | •                                    |                    |
|                | Backup mode                                                                                                | not activated                                                                                                    | v                                    |                    |
|                | Battery settings                                                                                           |                                                                                                    |                                      |                    |
|                | Battery discharge as of grid demand of [W]:                                                                | 50                                                                                                    |                                      |                    |
|                | Min. state of charge SoC [%]                                                                               | 5                                                                                                    | ~                                    |                    |
|                | In periods when yields are low, the set min. SoC is<br>sufficient charge energy is available again, the mi | s increased dynamically to avoid a deep discharge. As soon as<br>n. SoC is again reduced to the value set above. | 2                                    |                    |
|                | Storage of excess AC energy from local generation                                                          | on ("Smart AC Link")                                                                                             |                                      |                    |

Auf dem Display des Wechselrichters können die Spannung, der SOC, der Strom und die Anzahl der Zyklen der Batterie angezeigt werden:

| Battery status    |      |    |  |
|-------------------|------|----|--|
| Charging status   | 50.0 | 96 |  |
| Voltage           | 295  | V  |  |
| Discharge current | 0,0  | A  |  |
| Number of cycles  | 0    |    |  |
| DC voltage check  | (    |    |  |

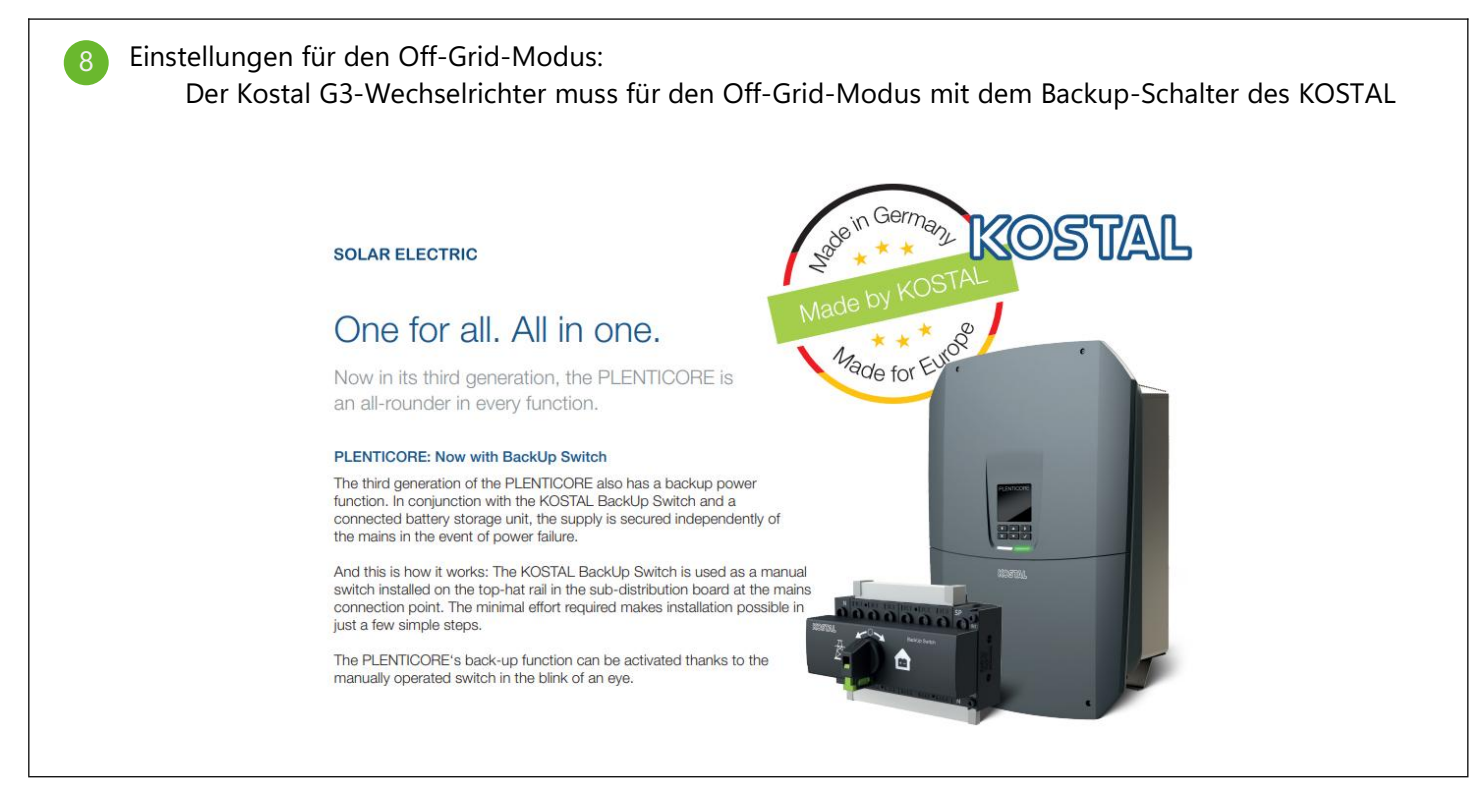

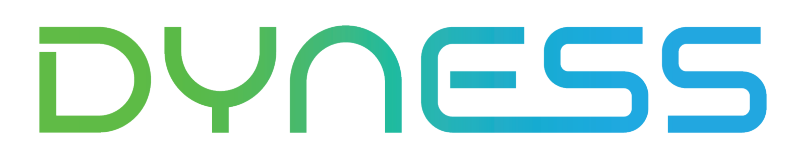

**Discover Your Nature** 

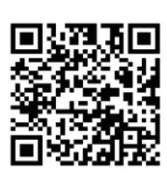

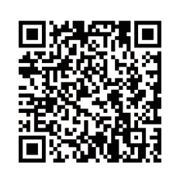

Official Website

Digital version access

Dyness Digital Energy Technology Co., LTD.

www.dyness.com